## Erasmus+

Unijny program w dziedzinie kształcenia, szkoleń, młodzieży i sportu **2014-2020** 

## INSTRUKCJA WYPEŁNIANIA WNIOSKU

### Erasmus+ Edukacja szkolna

**Akcja 1** (KA1) Mobilność kadry edukacji szkolnej

aktualizacja: 22/12/2017

www.erasmusplus.org.pl

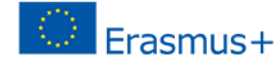

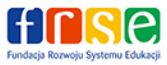

Instrukcja wypełniania wniosku Erasmus+ Edukacja szkolna, akcja KA1 Mobilność kadry edukacji szkolnej

#### UWAGA:

#### PRZED ROZPOCZĘCIEM WYPEŁNIANIA WNIOSKU NALEŻY GO ZAPISAĆ NA SWOIM KOMPUTERZE

i dopiero wówczas rozpocząć jego wypełnianie. NIE WYPEŁNIAJ FORMULARZA BEZPOŚREDNIO W PRZEGLADARCE INTERNETOWEJ, gdyż nie działa on wtedy prawidłowo i UTRACISZ wyniki swojej pracy

Formularz wniosku można wypełnić tylko w programie ADOBE READER. Zaleca się korzystanie z najnowszej wersji programu Adobe, którą można pobrać ze strony: http://get.adobe.com/reader/otherversions/

Program Adobe Reader i Acrobat Reader DC

Formularze elektroniczne dla akcji zdecentralizowanych programu Erasmus+ zostały opracowane w oparciu o technologię Adobe Forms

Aby móc w odpowiedni sposób korzystać z formularzy programu Erasmus+, powinni Państwo używać następujących wersji programu Adobe Reader:

**UWAGA**: Wersja programu Adobe Reader 2015.008 (15.8) powoduje generowanie błędu w formularzu wniosku, Zalecamy używanie najnowszej wersji programu jest Adobe Reader

#### ZASADY WYPEŁNIANIA FORMULARZA WNIOSKU

Przy wypełnianiu wniosku należy pamiętać o poniższych zasadach:

Podczas

- wpisywania kodu/kodów PIC do wniosku
- wypełniania części budżetowej wniosku
- złożenia wniosku online

#### musi być zapewniona stała łączność internetowa urządzenia (np. komputera), na którym wypełniany jest wniosek

- 1. Zaleca się skompresowanie formularza wniosku PDF (np. w formacie ZIP lub RAR) przed jego wysłaniem za pośrednictwem poczty elektronicznej (np. w sytuacji kiedy niezbędne jest ustalenie ostatecznej treści wniosku pomiędzy instytucją wnioskującą i instytucjami partnerskimi).
- 2. Maksymalna długość tekstu, jaki można wpisać w polach opisowych wniosku wynosi 5000 znaków.

Wypełniając formularz wniosku, należy podać jak najbardziej wyczerpujące informacje. Prosimy pamiętać, że eksperci oceniający wniosek będą oceniali projekt i formułowali swoje opinie wyłącznie w oparciu o treść wniosku.

Rodzaje pól we wniosku:

• pola z czerwonym obramowaniem – muszą być wypełnione obowiązkowo, aby można było złożyć wniosek

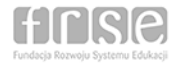

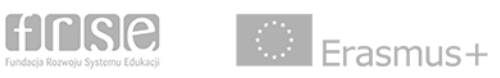

- pola bez czerwonego obramowania są nieobowiązkowe do wypełnienia, aczkolwiek zaleca się podanie danych
- pola o szarym tle, których nie można edytować, są polami samo kalkulującymi się albo wypełniającymi się po uprzednim wpisaniu danych w polach edytowalnych
- niektóre pola formularza aktywują się dopiero po wybraniu opcji w polach z listami wyboru
- przyciski "+" i "-" pozwalają odpowiednio dodać lub usunąć wiersz/rubrykę/tabelę

Po wypełnieniu całego wniosku należy go zatwierdzić, klikając na przycisk **"Zatwierdź**" w punkcie P.1. W trakcie wypełniania formularza można na bieżąco sprawdzać poprawność zapisów poprzez użycie przycisku **"Sprawdź**" znajdującego się w prawym dolnym rogu każdej strony formularza.

#### WSKAZÓWKI TECHNICZNE DOTYCZĄCE WYPEŁNIANIA PÓL FORMULARZA

#### B. Informacje o projekcie

Język, w jakim zostanie wypełniony wniosek Zalecane jest wypełnienie wniosku w języku polskim, jednakże dopuszczalne jest jego wypełnienie również w języku angielskim.

#### B.1. Dane identyfikacyjne projektu

Tytuł projektu Należy podać tytuł projektu w języku polskim, jaki według Państwa będzie najlepiej oddawał treść projektu.

#### Data rozpoczęcia projektu Dla wniosków składanych w terminie do 01.02.2018r. projekty KA1 mogą rozpoczynać się w okresie pomiędzy 01.06.2018r. – 31.12.2018r.

#### Łączny czas trwania projektu (w miesiącach)

Najkrótszy możliwy czas trwania projektu wynosi **12 miesiący**, najdłuższy możliwy czas trwania projektu wynosi **24 miesiące**. Jednakże projekty, w zależności od zaplanowanych działań mogą być realizowane w przedziale czasowym określonym w miesiącach pomiędzy 12 miesięcy a 24 miesiące [np. 13 miesięcy, 18 miesięcy, 22 miesiące itp.]. Przy wyborze czas trwania projektu należy pamiętać, iż w wybranym okresie muszą być zrealizowane wszystkie działania zaplanowane we wniosku: wybór uczestników, przygotowanie, mobilności zagraniczne, kontynuacja, wdrażanie, ewaluacja, upowszechnianie, złożenie raportów indywidualnych przez uczestników mobilności.

- <u>UWAGA</u>: w przypadku dużej liczby mobilności, niezależnie od ich typu zalecany jest wybór 24 miesięcy
- Data zakończenia projektu

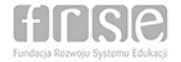

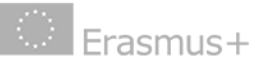

Najpóźniejsza data zakończenia projektu: **30.12.2020r**. (dotyczy projektu 24-miesięcznego rozpoczynającego się w dniu 31.12.2018r.). W przypadku projektów rozpoczynających się wcześniej (patrz: data rozpoczęcia projektu), należy w zależności od wybranej daty rozpoczęcia doliczyć liczbę miesięcy w przedziale 12-24 miesiące). Wniosek sam obliczy datę zakończenia projektu.

#### B.2. Narodowa Agencja organizacji wnioskującej

Należy wybrać z listy PL01 (POLSKA)

#### C.1. Organizacja wnioskująca

#### Uwaga:

Po wpisaniu kodu PIC dane organizacji wnioskującej zostaną automatycznie zaimportowane do wniosku. Nie ma możliwości edytowania i poprawiania danych. <u>W razie stwierdzenia</u> nieprawidłowości w podanych danych – należy je skorygować i zapisać w Portalu Uczestnika a następnie ponownie wpisać kod PIC do wniosku.

#### C.1.1. Profil organizacji

Typ organizacji

Należy sprawdzić, czy podany typ organizacji jest poprawny. Jeżeli nie, należy obowiązkowo dokonać korekty i z listy rozwijalnej wybrać właściwy typ organizacji wnioskującej. Można wybrać następujące typy organizacji: przedszkole, szkoła podstawowa, szkoła średnia ogólnokształcąca (gimnazjum/szkoła ponadgimnazjalna), szkoła średnia zawodowa /techniczna, inne (w przypadku, gdy wnioskodawcą jest np. Zespół Szkół i wnioskodawca nie określi, jaka placówka w Zespole Szkół jest realizatorem projektu lub gdy organizacja reprezentuje inny typ organizacji), lokalny organ publiczny (władze lokalne), regionalny organ publiczny (władze regionalne), fundacja, stowarzyszenie.

<u>Łączna liczba pracowników</u>
Należy wpisać łączną liczbę pracowników organizacji wnioskującej.

Łączna liczba osób uczących się Należy wpisać łączną liczbę uczniów uczących się w organizacji wnioskującej; należy wpisać "0" jeśli organizacja wnioskująca jest liderem konsorcjum.

#### C.1.2. Konsorcjum

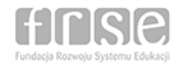

#### Czy wniosek składany jest w imieniu konsorcjum?

Jeżeli wniosek składany jest przez pojedynczą organizację w swoim imieniu – wybierz NIE; jeśli wniosek składany jest przez lidera konsorcjum – wybierz TAK.

#### Uwaga:

Jeżeli wybrałeś TAK i wnioskujesz jako lider konsorcjum – należy podać dane wszystkich pozostałych członków konsorcjum wchodzących w jego skład. Dla pierwszego członka konsorcjum należy podać dane w punkcie C.1.2.1., dla drugiego C.1.2.2. (należy pamiętać, że minimalny skład konsorcjum to lider konsorcjum + 2 organizacje będące członkami konsorcjum). W przypadku, gdy chcesz dodać każdego kolejnego członka konsorcjum (trzeci, czwarty, itd.) należy użyć przycisku "Dodaj członka konsorcjum". Należy pamiętać, że liderem konsorcjum może być wyłącznie publiczny/niepubliczny organ prowadzący, natomiast wszystkimi członkami konsorcjum mogą być jedynie szkoły, dla których lider konsorcjum jest organem prowadzącym.

#### Uwaga:

W powyższym przypadku należy posiadać kody PIC wszystkich organizacji wchodzących w skład konsorcjum (lider i członkowie konsorcjum).

#### C.1.3. Cele i działania organizacji

Należy przedstawić charakterystykę organizacji wnioskującej oraz podać informacje na temat kluczowych pracowników zaangażowanych w realizację projektu, ze szczególnym uwzględnieniem ich kompetencji i wcześniejszych doświadczeń, które zostaną wykorzystane podczas realizacji projektu.

#### C.1.5. Osoba kontaktowa

Jeżeli projekt przewiduje mobilność typu job shadowing (poznawanie pracy na danym stanowisku poprzez obserwację) i/lub teaching assignment (prowadzenie zajęć dydaktycznych i praca w szkole zagranicznej lub innej obszarze organizacji działającej edukacji szkolnej) należy W **OBOWIĄZKOWO** wpisać zagraniczną organizację (organizacje zagraniczne), do których planowana jest mobilność (mobilności). W celu dodania zagranicznej organizacji partnerskiej (organizacji partnerskich) należy użyć przycisku "Dodaj organizację partnerską".

#### Uwaga:

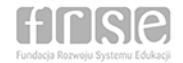

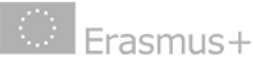

W powyższym przypadku należy posiadać kody PIC wszystkich zagranicznych organizacji partnerskich, do których planowane są mobilności typu job shadowing i/lub teaching assignment.

Powyższy obowiązek dotyczy sytuacji, w której wniosek składany jest zarówno przez pojedynczą organizację w swoim imieniu, jak i przez lidera konsorcjum w imieniu konsorcjum.

#### D. Europejski Plan Rozwoju (organizacji/szkoły)

Należy szczegółowo odpowiedzieć na wszystkie pytania. Jeżeli wniosek składany jest w imieniu konsorcjum, pytania odnoszą się do lidera i wszystkich członków konsorcjum.

#### Uwaga:

Udzielając odpowiedzi na pytania zawarte w tej części wniosku należy odnoszą się one do określenia pamiętać, że potrzeb szkoły/organizacji w kontekście podniesienia poziomu jakości pracy szkoły/organizacji i współpracy międzynarodowej a nie potrzeb indywidualnych uczestników mobilności. Dodatkowo należy przedstawić plany szkoły/organizacji dotyczące mobilności zagranicznych (planowane mobilności i ich typy oraz, jeśli to możliwe dane organizatorów kursów, temat kursu, czas trwania działania). Szczególną uwagę należy zwrócić przy opisywaniu sposobu w jaki szkoła/organizacja włączy zdobyte doświadczenie i nabyte uczestników projektu kompetencje przez do planu strategicznego rozwoju organizacji w przyszłości (w odniesieniu do obszarów wymagających poprawy opisanych w Europejskim Planie Rozwoju szkoły/organizacji).

#### E. Opis projektu

Należy szczegółowo określić cele projektu w odniesieniu do organizacji wnioskującej lub konsorcjum jako całości. Dodatkowo należy wybrać z listy rozwijalnej najważniejsze obszary tematyczne jakie porusza projekt (maksymalnie 3).

#### F. Opis uczestników i efekty kształcenia/uczenia się

#### Uwaga:

Opis uczestników i ich potrzeby oraz efekty kształcenia/uczenia się należy opisać w odniesieniu do **każdego planowanego w projekcie działania**. Zalecane jest dookreślenie funkcji jaką pełni w

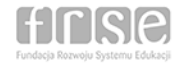

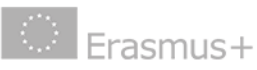

szkole/organizacji każdy uczestnik mobilności oraz określenie roli, jaką będzie pełnił po zakończeniu mobilności przy wdrażaniu wiedzy/kompetencji pozyskanych podczas wyjazdu oraz w innych działaniach następujących po zakończeniu wszystkich mobilności. Wskazane jest wykorzystanie europejskich certyfikatów/narzędzi poświadczających nabyte kompetencje uczestników projektu/mobilności, w szczególności Europass i jeśli dotyczy ECVET i Youthpass).

#### G. Przygotowanie oraz wsparcie praktyczne i logistyczne

#### Uwaga:

Przygotowanie oraz wsparcie praktyczne i logistyczne należy opisać w odniesieniu do **każdego planowanego w projekcie działania** dla każdej organizacji uczestniczącej w projekcie.

#### G.2. Zarządzanie projektem

#### Uwaga:

Należy szczegółowo przedstawić sposób zarządzania projektem i jego jakością w organizacji wnioskującej ze szczególnym uwzględnieniem roli dyrektora organizacji wnioskującej, osoby kontaktowej pełniącej funkcję koordynatora projektu, zarządzania budżetem projektu oraz podziału kompetencji związanych z przygotowaniem uczestników i wszelkiej dokumentacji niezbędnej do prawidłowej realizacji mobilności oraz projektu jako całości (np. zawarcie i podpisanie umów z partnerami/ organizatorami kursów, uzgodnienie treści i podpisanie porozumienia o programie mobilności), wdrażaniem wiedzy/ kompetencji zdobytych podczas mobilności w odniesieniu do działań opisanych w Europejskim Planie Rozwoju (organizacji/szkoły).

#### G.3. Przygotowanie uczestników

#### Uwaga:

Należy szczegółowo opisać działania przygotowawcze (tzn. przed rozpoczęciem mobilności) jakie zostaną zapewnione uczestnikom mobilności w organizacji wnioskującej.

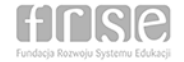

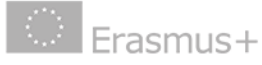

Instrukcja wypełniania wniosku Erasmus+ Edukacja szkolna, akcja KA1 Mobilność kadry edukacji szkolnej

#### H. Główne działania

#### Uwaga:

Należy szczegółowo, w porządku chronologicznym, przedstawić główne planowane działania, w tym podczas mobilności oraz określić sposoby i narzędzia komunikacji pomiędzy partnerami projektu/członkami konsorcjum/uczestnikami mobilności oraz określić, jakie metody i narzędzia będą stosowane do monitorowania ich pobytu za granicą ze szczególnym uwzględnieniem prawidłowej realizacji planu pracy uczestników podczas mobilności i ich postępów.

#### H.1. Szczegółowy opis działań

#### Uwaga:

W tabeli należy podać wszystkie planowane w projekcie mobilności w podziale na właściwy typ działania.

#### Typ działania

Należy wybrać właściwy z listy rozwijalnej:

- job shadowing poznawanie pracy na danym stanowisku poprzez obserwację
- teaching assignment prowadzenie zajęć dydaktycznych i praca w szkole zagranicznej
- udział w kursach zorganizowanych/szkoleniach

#### Uwaga:

W celu wypełnienia tabeli H.1. SZCZEGÓŁOWY OPIS DZIAŁAŃ (mobilności) należy:

- a) TYP DZIAŁANIA (rodzaj mobilności): należy wybrać właściwy typ działania
- b) Kraj wyjazdu: należy wybrać POLSKA
- c) Kraj przyjazdu: należy wpisać kraj, do którego planowany jest wyjazd
- d) Przedział odległości w kilometrach: należy wybrać właściwy przedział odległości, w którym mieści się odległość wyliczona przez kalkulator odległości (od miejscowości, w której mieści się siedziba wnioskodawcy do miejscowości, w której odbywa się właściwe działanie)

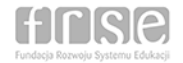

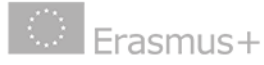

- e) Całkowity czas trwania bez podróży (dni) należy wpisać czas trwania działania (każde działanie może trwać minimalnie 2 dni, maksymalnie 60 dni)
- f) Liczba dni podróży należy wpisać liczbę dni podróży tam i z powrotem (minimalnie 0, maksymalnie 2 dni). W razie potrzeby można zaplanować maksymalnie 2 dodatkowe dni na podróż, które zostaną uwzględnione przy naliczaniu Wsparcia Indywidualnego
- g) Całkowity czas trwania włącznie z podróżą (dni) dane zostaną obliczone automatycznie
- h) Całkowita liczba uczestników należy podać całkowitą liczbę uczestników dla danego działania
- Liczba uczestników ze specjalnymi potrzebami (z całkowitej liczby uczestników) – należy podać liczbę
- j) Osoby towarzyszące (z całkowitej liczby uczestników) należy podać liczbę osób towarzyszących uczestnikom mobilności o specjalnych potrzebach (tj. niepełnosprawnym)
- k) Liczba pracowników nieprowadzących zajęć dydaktycznych (z całkowitej liczby uczestników) – należy podać liczbę

Uwaga:

**Jeżeli chcesz dodać/usunąć kolejny wiersz w tym samym wybranym działaniu** (rodzaju mobilności) **użyj przycisków "+" / "-"**. NIE NALEŻY TWORZYĆ KOLEJNEJ TABELI DLA TEGO SAMEGO TYPU DZIAŁANIA, A JEDYNIE DODAĆ NASTĘPNE WIERSZE.

Jeżeli chcesz dodać/usunąć NASTĘPNY TYP DZIAŁANIA (rodzaj mobilności) użyj przycisków "Dodaj działanie" / "Usuń działanie-". W TYM PRZYPADKU WYMAGANE JEST DODANIE NOWEJ TABELI Z KOLEJNYM TYPEM DZIAŁANIA.

Zalecane jest podanie wszystkich mobilności w rozbiciu na pojedyncze wyjazdy w każdym wnioskowanym/wybranym działaniu.

| Prosimy wy   | ymienić działania zw | iązane z planowanymi v  | w projekcie mobiln                    | ościami. Nale                                  | eży wpis              | sać liczbę dni                                        | roboczych k                     | ursu (bez dni                                                                              | na podróż)                                                 |                                                                                                    |
|--------------|----------------------|-------------------------|---------------------------------------|------------------------------------------------|-----------------------|-------------------------------------------------------|---------------------------------|--------------------------------------------------------------------------------------------|------------------------------------------------------------|----------------------------------------------------------------------------------------------------|
| Nr działania |                      |                         |                                       | 5                                              | ) do 2 dni            | A1                                                    |                                 |                                                                                            |                                                            |                                                                                                    |
| Typ działa   | nia                  |                         | Udział w kursaci                      | n/szkoleniach                                  |                       | A                                                     |                                 |                                                                                            |                                                            | •                                                                                                    |
| L.p.         | Kraj wyjazdu         | Kraj przyjazdu          | Przedział odległości w<br>kilometrach | Całkowity czas<br>trwania bez podróży<br>(dni) | Liczba dni<br>podróży | Całkowity czas<br>trwania włącznie z<br>podróżą (dni) | Całkowita liczba<br>uczestników | Liczba uczestników ze<br>specjalnymi<br>potrzebami (z<br>całkowitej liczby<br>uczestników) | Osoby towarzyszące<br>(z całkowitej liczby<br>uczestników) | Liczba pracowników<br>nieprowadzących<br>zajęć dydaktycznych<br>(z całkowitej liczby<br>uczestników) |
| 1            | Polska               | Zjednoczone Królestwo 🗸 | 500 - 1999 km 🔻                       | 12 1                                           | 2                     | 14                                                    | 1                               | 0                                                                                          | 0                                                          | 0                                                                                                    |
| 2            | Polska               | Malta 🗸                 | 2000 - 2999 km 💌                      | 5 2                                            | 2 2                   | 7                                                     | 2                               | 1                                                                                          | 1                                                          | 0                                                                                                    |
| 3            | Polska               | · Hiszpania ·           | 3000 - 3999 km 👻                      | 19 3                                           | 2                     | 21                                                    | 1                               | 0                                                                                          | 0                                                          | 0                                                                                                    |
| +            |                      |                         |                                       |                                                |                       |                                                       |                                 |                                                                                            |                                                            |                                                                                                    |
|              |                      |                         | Łącznie                               | 36                                             | 6                     | 42                                                    | 4                               | 1                                                                                          | 1                                                          | 0                                                                                                    |

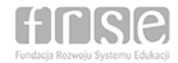

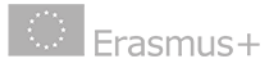

| Nr działania  |              |   | Należy         | wpisać liczbę                         | dni rol                                        | boczych obse          | rwacji (bez (                                         | dni na podróż)                  |                                                                                            | A2                                                         |                                                                                                    |  |
|---------------|--------------|---|----------------|---------------------------------------|------------------------------------------------|-----------------------|-------------------------------------------------------|---------------------------------|--------------------------------------------------------------------------------------------|------------------------------------------------------------|----------------------------------------------------------------------------------------------------|--|
| Typ działania |              |   |                | Job Shadowing                         | - poznawanie prac                              | y na dany             | na danym stanowisku poprzez obserwację                |                                 |                                                                                            |                                                            |                                                                                                    |  |
| L.p.          | Kraj wyjazdu |   | Kraj przyjazdu | Przedział odległości w<br>kilometrach | Całkowity czas<br>trwania bez podróży<br>(dni) | Liczba dni<br>podróży | Całkowity czas<br>trwania włącznie z<br>podróżą (dni) | Całkowita liczba<br>uczestników | Liczba uczestników ze<br>specjalnymi<br>potrzebami (z<br>całkowitej liczby<br>uczestników) | Osoby towarzyszące<br>(z całkowitej liczby<br>uczestników) | Liczba pracowników<br>nieprowadzących<br>zajęć dydaktycznych<br>(z całkowitej liczby<br>uczestników) |  |
| 1             | Polska       | - | Austria        | ▼ 100 - 499 km ▼                      | 60                                             | 2                     | 62                                                    | 1                               | 0                                                                                          | 0                                                          | 0                                                                                                    |  |
| 2             | Polska       |   | Belgia         | ▼ 500 - 1999 km ▼                     | 12 2                                           | 2 2                   | 14                                                    | 1                               | 0                                                                                          | 0                                                          | 0                                                                                                    |  |
| +             | -            |   |                |                                       |                                                |                       | Liczba dni po                                         | dróży może                      | wynosić od 0                                                                               | do 2 dni                                                   |                                                                                                    |  |
|               |              |   |                | Łącznie                               | 72                                             | 4                     | 76                                                    | 2                               | 0                                                                                          | 0                                                          | 0                                                                                                    |  |

|             |              |                | N                                     | ależy wpisać                                                                                       | liczbe (              | dni zajeć (bez                                        | z dni na podr                   | (óż)                                                                                      | -                                                               | Wersja formularza: 3.0                                                                               |  |
|-------------|--------------|----------------|---------------------------------------|----------------------------------------------------------------------------------------------------|-----------------------|-------------------------------------------------------|---------------------------------|-------------------------------------------------------------------------------------------|-----------------------------------------------------------------|----------------------------------------------------------------------------------------------------|--|
| vr działani | ia           |                |                                       |                                                                                                    |                       |                                                       |                                 |                                                                                           |                                                                 | A                                                                                                    |  |
| 'yp działaı | nia          |                | Teaching assign                       | ching assignment - prowadzen <sup>i</sup> e zajęć dydaktycznych i praca w szkole zagranicznej (SE) |                       |                                                       |                                 |                                                                                           |                                                                 |                                                                                                    |  |
| L.p.        | Kraj wyjazdu | Kraj przyjazdu | Przedział odległości w<br>kilometrach | Całkowity czas<br>trwania bez podróży<br>(dni)                                                     | Liczba dni<br>podróży | Całkowity czas<br>trwania włącznie z<br>podróżą (dni) | Całkowita liczba<br>uczestników | Liczba uczestników z<br>specjalnymi<br>potrzebami (z<br>całkowitej liczby<br>uczestników) | e<br>Osoby towarzyszące<br>(z całkowitej liczby<br>uczestników) | Liczba pracowników<br>nieprowadzących<br>zajęć dydaktycznych<br>(z całkowitej liczby<br>uczestników) |  |
| 1           | Polska 🔹     | Cypr           | • 2000 - 2999 km •                    | 19                                                                                                 | 2                     | 21                                                    | 1                               | 0                                                                                         | 0                                                               | 1                                                                                                    |  |
| +           | -            |                |                                       |                                                                                                    |                       | iczba dni pod                                         | lróży może v                    | vynosić od 0 o                                                                            | do 2 dni                                                        |                                                                                                    |  |
|             |              |                | Łącznie                               | 19                                                                                                 | 2                     | 21                                                    | 1                               | 0                                                                                         | 0                                                               | 1                                                                                                    |  |

#### J.1. Podróż

- koszty podróży na uczestnika naliczane są automatycznie w zależności od wybranego przedziału odległości w kilometrach
- stawki kosztów podróży dla poszczególnych odległości określone są w "Przewodniku po programie Erasmus+ 2018"
- w przypadku wyboru odległości 0-9 km, zgodnie z wytycznymi w "Przewodniku po programie Erasmus+ 2018" – koszty podróży nie przysługują
- wybór odległości w kilometrach i przyporządkowanej jej stawki w euro odnosi się do podróży najkrótszą trasą w linii prostej i dotyczy kosztów podróży w obie strony (od miejsca siedziby szkoły/organizacji wysyłającej do miejsca siedziby organizacji przyjmującej i z powrotem)
- koszty podróży w sekcji J.1. Podróż wyliczają się same na podstawie danych wpisanych w sekcji H.1. Szczegółowy opis działań.

#### Uwaga:

W celu właściwego wyboru odległości i związanej z nią kwoty dofinansowania kosztów podróży należy obowiązkowo skorzystać z Kalkulatora Odległości, który dostępny jest pod poniższym linkiem:

http://ec.europa.eu/programmes/erasmusplus/tools/distance\_pl.htm

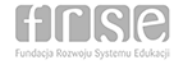

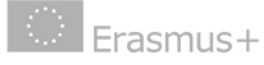

#### J.2. Wsparcie indywidualne

- te naliczane są automatycznie w oparciu o dzienne stawki ryczałtowe dla kraju wyjazdu, długości czasu trwania wyjazdu w dniach, liczby uczestników
- tabela stawek kosztów utrzymania dla polskich uczestników mobilności akcji KA1 SE znajduje się w zakładce Dokumenty na stronie internetowej Narodowej Agencji <u>http://erasmusplus.org.pl/dokumenty/</u>

#### Uwaga:

wysokość wsparcia indywidualnego dla uczestników (bez osób towarzyszących) jest obliczana automatycznie i jest widoczna w tabeli "Uczestnicy (bez osób towarzyszących)". W drugiej tabeli "Osoby towarzyszące" NIE NALEŻY DOKONYWAĆ JAKICHKOLWIEK ZMIAN POMIMO, IŻ **WNIOSEK** AUTOMATYCZNIE WYGENEROWAŁ DANE DLA OSÓB TOWARZYSZĄCYH (w przypadku braku osób towarzyszących ich dofinansowanie nie będzie uwzględnione w budżecie) usunięcie jakichkolwiek "Osoby danych z tabeli towarzyszące" spowoduje usunięcie całej wnioskowanej dofinansowania kwoty W kategorii "Wsparcie indywidualne"

| J.2. Wsp            | arcie indywidualne                        | ~    |                | Dane wczy                   | tuja sie auto         | omatycznie             | prosimy o n                            | ie edytowani                  | e tych pól                        |                                            |
|---------------------|-------------------------------------------|------|----------------|-----------------------------|-----------------------|------------------------|----------------------------------------|-------------------------------|-----------------------------------|--------------------------------------------|
|                     |                                           |      |                | Uczestnicy                  | r (bez osób towar     | zyszących)             | c                                      | soby towarzysząc              | ce                                |                                            |
| Nr<br>działani<br>a | Typ działania                             | L.p. | Kraj przyjazdu | Liczba dni na<br>uczestnika | Liczba<br>uczestników | Kwota na<br>uczestnika | Liczba dni na<br>osobę<br>towarzyszącą | Liczba osób<br>towarzyszących | Kwota na<br>osobę<br>towarzyszącą | Wnioskowana<br>kwota<br>dofinansowan<br>ia |
| A1                  | Udział w kursach/szkoleniach              | 1    | Zjednoczone Kr | 14                          | 1                     | 1568.00                | 14                                     | 0                             | 1568.00                           | 1568.00                                    |
| A1                  | Udział w kursach/szkoleniach              | 2    | Malta          | 7                           | 1                     | 588.00                 | 7                                      | 1                             | 588.00                            | 1176.00                                    |
| A1                  | Udział w kursach/szkoleniach              | 3    | Hiszpania      | 21                          | 1                     | 1589.00                | 21                                     | 0                             | 1589.00                           | 1589.00                                    |
| A2                  | Job Shadowing - poznawanie pracy na dan   | 1    | Austria        | 62                          | 1                     | 4684.00                | 62                                     | 0                             | 4684.00                           | 4684.00                                    |
| A2                  | Job Shadowing - poznawanie pracy na dan   | 2    | Belgia         | 14                          | 1                     | 1372.00                | 14                                     | 0                             | 1372.00                           | 1372.00                                    |
| A3                  | Teaching assignment - prowadzenie zajęć c | 1    | Cypr           | 21                          | 1                     | 1855.00                | 21                                     | 0                             | 1855.00                           | 1855.00                                    |
| <b>J.2</b> .        | Wsparcie indywidualne o                   | .d.  | Dane w         | vczytuja się                | automatyczi           | nie prosimy            | o nie edyto                            | wanie tych p                  | ól Łącznie                        | 12244.00                                   |

#### J.3. Wsparcie organizacyjne

 koszty naliczane są automatycznie w oparciu o stawki określone w "Przewodniku po programie Erasmus+ 2018". Wsparcie organizacyjne jest naliczane na każdą mobilność (nie na uczestnika/osobę) w wysokości 350 EUR/mobilność do setnego uczestnika powyżej 200 EUR/mobilność. Nie przysługuje w przypadku mobilności osoby towarzyszącej

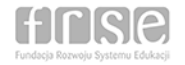

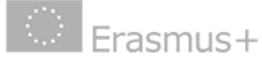

| J.3. Wsparcie organizacyjne                  | Dane wczytują się automatycznie |  |                                  |
|----------------------------------------------|---------------------------------|--|----------------------------------|
| Liczba uczestników (bez osób towarzyszących) |                                 |  | Wnioskowana kwota dofinansowania |
| 6                                            |                                 |  | 2100.00                          |

#### J.4. Opłata za udział w kursie

- dofinansowanie kosztów opłaty za udział w kursie/szkoleniu przysługuje TYLKO w przypadku wyjazdu na kurs zorganizowany/szkolenie
- w celu wpisania opłaty za kurs należy:
  - a) wcisnąć przycisk "+" pod tabelą J.4.
  - b) wybrać numer działania z listy rozwijalnej [A1]
  - c) podać liczbę dni rzeczywistych kursu w polu "Czas trwania kursu (liczba dni)" – patrz "Uwaga" poniżej.
  - d) Czas trwania kursu (liczba dni) musi być taka sama dla każdego pojedynczego działania jak podana w tabeli H.1 "Szczegółowy opis działań" w kolumnie "Całkowity czas trwania bez podróży (dni)
  - e) podać liczbę uczestników w polu "Liczba uczestników kursu"
  - f) należy pamiętać, że liczba wierszy (nr działania A1) w tabeli J.4 "Opłata za udział w kursie" <u>musi być taka</u> <u>sama i w takiej samej kolejności</u> jak liczba wierszy w tabeli H.1 "Szczegółowy opis działań" przy wyborze typu działania "Udział w kursach/szkoleniach"
- system automatycznie obliczy wysokość dofinansowania w kategorii "Opłata za udział w kursie" – zarówno przysługującego na każdego uczestnika, jak również łącznie na wszystkich uczestników kursu
- w przypadku wyboru kursu trwającego od 2 do 10 dni system automatycznie obliczy wysokość dofinansowania na pojedynczego uczestnika w zależności od wpisanej liczby dni trwania kursu w wysokości 70 EUR za dzień
- w przypadku wyboru kursu trwającego od 11 do 60 dni system automatycznie obliczy wysokość dofinansowania na pojedynczego uczestnika w maksymalnej kwocie 700 EUR niezależnie od długości okresu trwania kursu

#### Uwaga:

- przez kurs trwający 1 tydz. należy rozumieć 5 dni roboczych kursu
- przez kurs trwający 2 tyg. należy rozumieć 12 dni roboczych kursu (włącznie z dniami nieobjętymi programem kursu pomiędzy pierwszym a drugim tygodniem)
- przez kurs trwający 3 tyg. należy rozumieć 19 dni roboczych kursu (włącznie z dniami nieobjętymi programem kursu pomiędzy pierwszym a drugim/trzecim tygodniem)

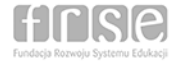

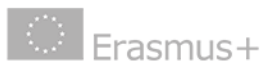

| działania                                                                                           | Typ działania                                                                                              | Czas trwania kursu<br>(liczba dni)                                            | Czas trwania kursu<br>(liczba dni)<br>Liczba uczestników kursu           |                                                                                   | Wnioskowana kwot<br>dofinansowania                                           |
|----------------------------------------------------------------------------------------------------|----------------------------------------------------------------------------------------------------|-------------------------------------------------------------------------------|--------------------------------------------------------------------------|-----------------------------------------------------------------------------------|------------------------------------------------------------------------------|
| 17.<br>17.                                                                                          |                                                                                                    | 5                                                                             |                                                                          | Łącznie                                                                           |                                                                              |
| +                                                                                                   | J                                                                                                    | eśli dotyczy prosimy użyc                                                     | klawiszy + / - aby ak                                                    | tywować                                                                           |                                                                              |
|                                                                                                    |                                                                                                    |                                                                               |                                                                          |                                                                                   |                                                                              |
|                                                                                                    |                                                                                                    |                                                                               |                                                                          |                                                                                   |                                                                              |
|                                                                                                    |                                                                                                    |                                                                               |                                                                          |                                                                                   |                                                                              |
| . Opłata za udział w k                                                                              | ursie Wprowadzić dano takie                                                                                | same jak sekcji H.1. w                                                        | polu calkowity czas t                                                    | rwania bez podróży                                                                | (dni)                                                                        |
| Opłata za udział w k<br>działania                                                                   | tursie Wprowadziß dane takte                                                                               | Same jak sekcji H.1. w<br>Czas trwania kursu<br>(liczba dni)                  | colu całkowity czas t                                                    | wania bez podróży<br>Kwota na uczestnika (na<br>dzień)                            | (dni))<br>Wnioskowana kwota<br>dofinansowania                                |
| Opłata za udział w k<br>działania<br>A1 - Udział w kurs                                             | Typ działania                                                                                              | Same jak sekcji H.1. w<br>Czas trwania kursu<br>(liczba dni)<br>12            | polu całkowity czas (<br>Liczba uczestników kursu<br>1                   | wania bez podróży<br>Kwota na uczestnika (na<br>dzień)<br>70.00                   | (dni))<br>Wnioskowana kwota<br>dofinansowania<br>700.00                      |
| Opłata za udział w k<br>działania<br>A1 • Udział w kurs<br>A1 • Udział w kurs                       | Typ działania<br>sach/szkoleniach                                                                          | Same jak sekeji HL1. w<br>Czas trwania kursu<br>(liczba dni)<br>12<br>5       | <mark>polu całkowity czas</mark> t<br>Liczba uczestników kursu<br>1<br>1 | wania bez podróży<br>Kwota na uczestnika (na<br>dzień)<br>70.00<br>70.00          | (cini))<br>Wnioskowana kwota<br>dofinansowania<br>700.00<br>350.00           |
| Opłata za udział w k<br>działania<br>A1 • Udział w kurs<br>A1 • Udział w kurs<br>A1 • Udział w kurs | tursie Wprowadziłó dano takie<br>Typ działania<br>sach/szkoleniach<br>sach/szkoleniach<br>sach/szkoleniach | Samo jak sekcji HL1. w<br>Czas trwania kursu<br>(liczba dni)<br>12<br>5<br>19 | Colu całkowity czas t<br>Liczba uczestników kursu<br>1<br>1<br>1         | wania bez podróży<br>Kwota na uczestnika (na<br>dzień)<br>70.00<br>70.00<br>70.00 | (clni))<br>Wnioskowana kwota<br>dofinansowania<br>700.00<br>350.00<br>700.00 |

#### Uwaga !

Dofinansowanie opłaty za udział w kursie może wynieść maksymalnie 70 EUR za dzień, ale nie więcej niż 700 EUR na osobę w ramach jednego projektu, bez względu na to, w ilu mobilnościach będzie brała udział dana osoba.

#### J.5. Wsparcie uczestników projektu ze specjalnymi potrzebami

- dofinansowanie kosztów w tej kategorii przysługuje tylko z tytułu udziału osób niepełnosprawnych
- nie określono limitu dofinansowania w tej kategorii. Wysokość wnioskowanego dofinansowania należy oszacować na podstawie kosztów rzeczywistych
- we wniosku należy podać opis kosztów wliczonych do tej kategorii i uzasadnienie ubiegania się o dofinansowanie

| J.5. Wsparcie uczestnik | ów ze specjalnymi potrzebami |                                                    |                                                       | Wersja formularza: 3.0              |
|-------------------------|------------------------------|----------------------------------------------------|-------------------------------------------------------|-------------------------------------|
| Nr działania            | Typ działania                | Liczba uczestników<br>ze specjalnymi<br>potrzebami | Opis kosztów (szacowane według kosztów rzeczywistych) | Wnioskowana kwota<br>dofinansowania |
|                         |                              | di di                                              | Łącznie                                               |                                     |
| +                       | Je                           | śli dotyczy prosimy użyć l                         | klawiszy + / - aby aktywować                          |                                     |

#### J.6. Koszty nadzwyczajne

 w tej kategorii można ubiegać się o dofinansowanie kosztów uzyskania gwarancji bankowej lub dofinansowania wysokich kosztów podróży w przypadku, gdy mobilność ma miejsce z terytoriów zamorskich i obszarów peryferyjnych UE (szczegóły w Przewodniku po programie Erasmus+ 2018)

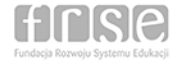

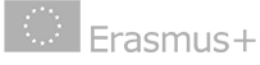

 w odniesieniu do gwarancji bankowej należy podać kwotę stanowiącą 75% przewidywanych kosztów nadzwyczajnych. 25% kwoty musi pochodzić ze źródeł innych niż budżet projektu

### Tabela "Prosimy przedstawić ewentualne uwagi odnośnie wprowadzonego powyżej budżetu"

W tej części należy wpisać wszelkie uwagi dotyczące wnioskowanego budżetu (jeśli dotyczy), w szczególności wyjaśnienia dotyczące opisu kosztów związanych ze wsparciem osób ze specjalnymi potrzebami

| J.0. K052ty II | auzwyczajne   |                                  |                                                                    |         |                                     |
|----------------|---------------|----------------------------------|--------------------------------------------------------------------|---------|-------------------------------------|
| Nr działania   | Typ działania | Liczba uczestników               | Liczba uczestników Opis kosztów (szacowane według kosztów rzeczywi |         | Wnioskowana kwota<br>dofinansowania |
| 2              |               | 8:<br>                           |                                                                    | Łącznie |                                     |
| +              | -             | Jeśli dotyczy prosimy użyć klawi | szy + / - aby aktywować                                            |         |                                     |

#### K. Streszczenie projektu

Należy przedstawić w języku polskim oraz angielskim jasny, precyzyjny i krótki opis projektu z uwzględnieniem ogólnych informacji o projekcie, celów projektów, liczby i profilu uczestników, opisu działań, w tym mobilności, metodologii wykorzystywanej w realizacji projektu, opis przewidywanych rezultatów i oddziaływania projektu oraz korzyści jakie osiągnie wnioskodawca w wyniku realizacji projektu.

#### K.1. Zestawienie organizacji uczestniczących w projekcie

W tym punkcie automatycznie tworzy się zestawienie organizacji zaangażowanych w projekt, wymienionych w sekcji C wniosku.

#### K.1.1. Zestawienie działań i uczestników

W tym punkcie automatycznie tworzy się zestawienie mobilności zaplanowanych w projekcie.

#### K. 2 Budżet – podsumowanie

W tym punkcie automatycznie tworzy się zestawienie poszczególnych kategorii budżetowych zaplanowanych w projekcie.

#### 2.1. Budżet – całkowita wnioskowana kwota dofinansowania projektu

- całkowity wnioskowany budżet projektu łącznie i w podziale na poszczególne kategorie budżetowe
- w rubryce "Obliczone dofinansowanie zostanie automatycznie wyliczona kwota wnioskowanego dofinansowania

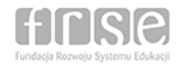

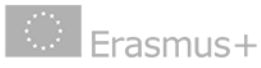

kwota wnioskowanego dofinansowania wyrażona jest w euro

#### L. Lista kontrolna

- należy zapoznać się z listą kontrolną i upewnić się, że wniosek spełnia kryteria formalne
- <u>PRZED ZŁOŻENIEM WNIOSKU ONLINE wnioskodawca</u> <u>OBOWIĄZKOWO musi wydrukować "Oświadczenie"</u> (klikając przycisk "Wydrukuj oświadczenie"), przekazać je do podpisu przez prawną reprezentację organizacji wnioskującej, następnie zeskanować podpisane oświadczenie i <u>OBOWIĄZKOWO dołączyć</u> <u>skan podpisanego "Oświadczenia" w tabeli O. Załączniki</u>
- Tak samo należy postąpić w przypadku dołączenia jakiekolwiek dodatkowego dokumentu (np. pełnomocnictwo dla dyrektora szkoły do podpisania wniosku udzielone przez Organ Prowadzący) oraz pełnomocnictw (mandates) udzielonych wnioskodawcy przez każdego z członków konsorcjum do złożenia wniosku o dofinansowanie (jeśli wniosek składany jest przez konsorcjum minimum 3 polskich organizacji)

#### O. Załączniki

- w tej sekcji należy załączyć dokumenty wymienione w sekcji L "Lista kontrolna"
- maksymalna liczba załączników (plików), które można dołączyć wynosi 10
- dokument składający się z wielu stron powinien zostać zeskanowany do jednego pliku (np. PDF)

#### P. Złożenie wniosku

- przed złożeniem i wysłaniem wniosku drogą elektroniczną (za pomocą przycisku "**Złóż i prześlij online**"), należy sprawdzić jego poprawność i zatwierdzić go. TYLKO OSTATECZNA wersja wniosku powinna zostać przesłana droga elektroniczną do Narodowej Agencji
- po złożeniu wniosku eForm wnioskodawca nie otrzymuje automatycznego mailowego powiadomienia – potwierdzeniem złożenia wniosku jest informacja w stopce " Ten formularz został złożony on-line (data i godz.). Status: OK. (nr)" oraz w części P.4 "Status OK.".
- po złożeniu wniosku zmieni się "kod kontrolny wniosku" widoczny w stopce. Kod kontrolny złożonego wniosku i "Oświadczenia" dołączonego wcześniej do wniosku zawsze będą różne. Jest to poprawny stan rzeczy

#### Uwaga:

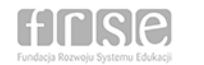

W przypadku wystąpienia problemów technicznych związanych z wypełnianiem i składaniem wniosku online, prosimy o kontakt z Narodową Agencją za pośrednictwem adres e-mail: <u>eforms@erasmusplus.org.pl</u>

Kto podpisuje "Oświadczenie"

Jeśli wnioskodawcą jest:

- SZKOŁA PUBLICZNA, nie posiadająca osobowości prawnej, reprezentowana przez Organ Prowadzący (właściwa Jednostka Samorządu Terytorialnego lub inna jednostka organizacyjna będąca właścicielem szkoły)
- SZKOŁA NIEPUBLICZNA
- **ORGAN PROWADZĄCY** (dotyczy konsorcjum)

"Oświadczenie" podpisuje (opcjonalnie):

- a) prawna reprezentacja Organu Prowadzącego, zgodnie z reprezentacją prawną określoną w dokumentach statutowych
- b) dyrektor szkoły na mocy pełnomocnictwa udzielonego przez Organ Prowadzący

Uwaga:

Oświadczenie musi być podpisane lub pełnomocnictwo dla dyrektora szkoły musi być udzielone przez właściwą danemu organowi prowadzącemu reprezentację prawną (np. Gmina – reprezentacja jednoosobowa (opcja kontrasygnaty skarbnika), Powiat – reprezentacja dwuosobowa, Miasto – reprezentacja jednoosobowa (opcja kontrasygnata skarbnika), niepubliczny organ prowadzący (reprezentacja zgodna z aktualnym KRS).

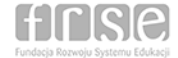

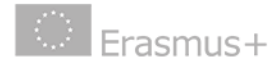

# Erasmus+

Unijny program w dziedzinie kształcenia, szkoleń, młodzieży i sportu **2014-2020** 

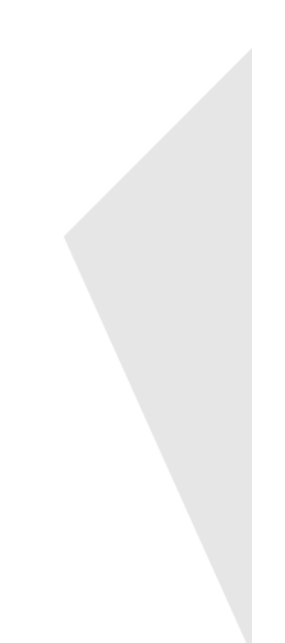